## 【一太郎2021編】

ほかの文章を引用してルールに従って簡単に文書に貼り付けるマル秘テク

レポートや論文の作成などで、ほかの文書から文章をコピーして貼り付け、引用すること があります。引用文の長さに応じて「」でくくったり、文章全体を字下げしたりすること が一般的なルールですが、「引用として貼り付け」を利用すれば、ルールに従って引用文 を貼り付けられ、出典を追加することも簡単です。

1. 別の文書などで引用したい文章を選択し、[Ctrl] + [C] キーを押してコピーします。

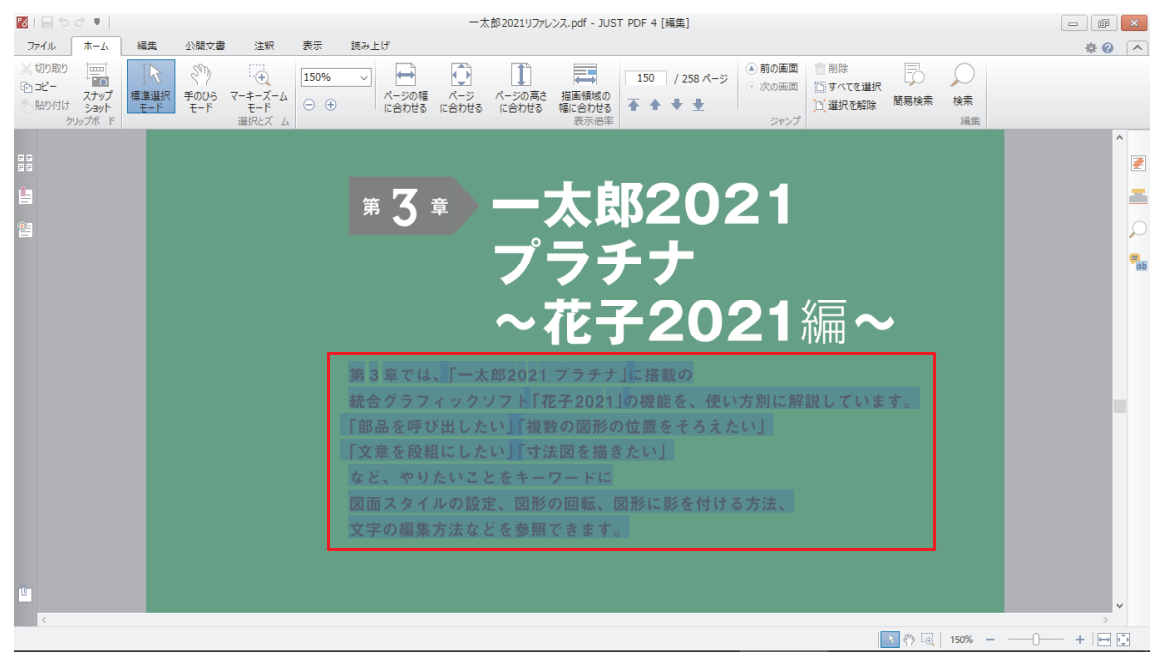

 $\downarrow$ 

2. 作成中の文書に切り替え、引用文を貼り付けたい位置にカーソルを置いて[編集-形 式を選択して貼り付け-引用として貼り付け]を選択します。

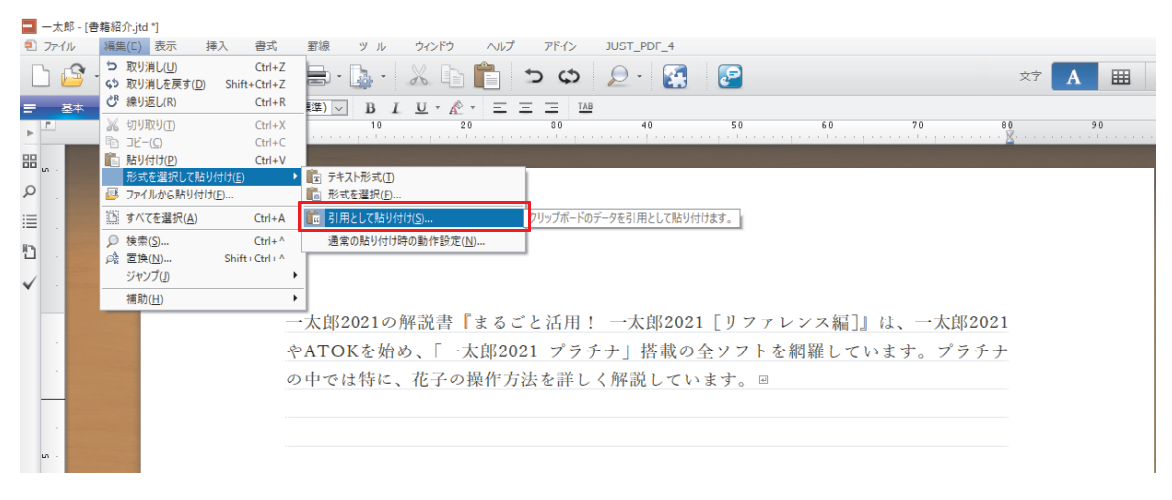

- 3. [引用として貼り付け] ダイアログボックスが開くので、貼り付け方法を選択します。 ここでは次のように設定します。
  - ・[段落として貼り付け]を選択
  - ・[段落スタイル] で任意のスタイルを指定する
  - ・[出典を追加する]をオンにする
  - ・出典の挿入方法を指定する
  - ・[括弧] で出典を囲む括弧の種類を指定する

設定できたら、[出典文章]をクリックします。

| 引用として貼り付け        |             |                | ×           |
|------------------|-------------|----------------|-------------|
| 🕕 引用として貼り付けます。   |             |                |             |
| ○カーソル位置に貼り付け(C)  | 括弧(K)       | ſ」 ∨           |             |
| ● 段落として貼り付け(P)   | 段落スタイル(G)   | 〈段〉引用1         | ~           |
|                  |             | ☑前後に空行をとる(E)   |             |
| ✓出典を追加する(S)      |             |                | 出典文章(B)     |
| [出典文章]をクリックして、出典 | は文章を設定してくださ | ίι <u>,</u>    |             |
| ●引用に続けて挿入(N)     | 括弧(M)       | $\circ$ $\sim$ |             |
| ○段落として挿入(R)      | 段落スタイル(T)   | *<段>参考文献1      | $\sim$      |
| ○ 脚注として挿入(F)     | 脚注番号:       | *1             | 脚注オプション(0)… |
|                  | 0           | K キャンセル        | ヘルプ(H)      |

4. [出典] ダイアログボックスが開きます。作成している文書に応じて [種類] と [形 式] を選択します。著者や書名、発行者などの情報を入力します。出典情報が自動成 形され、プレビューに表示されます。最後に [OK] をクリックします。

|          | 文章を挿入します。                                  |
|----------|--------------------------------------------|
| 作里采貝(1)  |                                            |
| πει\(F)  | →股 ✓ № 租时決毀子(K)                            |
| 出典情報(*推奨 | )                                          |
| * 著者(A)  | 井上健語                                       |
| ☑省略      | V.                                         |
|          |                                            |
|          |                                            |
| * 書名(B)  | まるごと活用! 一太郎2021[リファレンス編]                   |
|          |                                            |
| * 発行者(P) | 株式会社ジャムハウス                                 |
| * 発行年(Y) | 2021 🜩                                     |
|          |                                            |
|          |                                            |
| 版表示(∀)   |                                            |
| 編者(R)    | → □省略                                      |
| 翻訳者(L)   | ✓ □ 省略                                     |
|          |                                            |
| 井上健語ほか『ま | るごと活用! 一太郎2021[リファレンス編]』初版、株式会社ジャムハウス、二〇二一 |
| 年        |                                            |
|          |                                            |
|          |                                            |
|          | OK キャンセル ヘルプ(H)                            |

- $\downarrow$
- 5. [引用として貼り付け] ダイアログボックスに戻るので、[OK] をクリックします。

| 引用として貼り付け            |              |                 | ×          |
|----------------------|--------------|-----------------|------------|
| 🕕 引用として貼り付けます。       |              |                 |            |
| ○カーソル位置に貼り付け(C)      | 括弧(K)        | ∽ ∟٦            |            |
| ● 段落として貼り付け(P)       | 段落スタイル(G)    | 〈段〉引用1          | $\sim$     |
|                      |              | ☑前後に空行をとる(E)    |            |
| ☑ 出典を追加する(S)         |              |                 | 出典文章(B)…   |
| 井上健語ほか『まるごと活用!<br>一年 | 一太郎2021[リファし | シス編] 砕加坂、株式会社ジャ | しいウス、二〇二   |
| ●引用に続けて挿入(N)         | 括弧(M)        | 0 ~             |            |
| ○段落として挿入(R)          | 段落スタイル(T)    | *<段>参考文献1       | $\sim$     |
| ○脚注として挿入(F)          | 脚注番号:        | *1 [ED]         | 主オプション(0)… |
|                      |              | DK キャンセル        | ヘルプ(H)     |

## 6. カーソル位置に、引用文や出典が挿入されます。

|                                                             | - 0 | ×                |
|-------------------------------------------------------------|-----|------------------|
|                                                             |     |                  |
|                                                             |     |                  |
| <b>三 五本 ▼</b> [2時期(徳本) ↓ ↓ 10.5(儒事) ↓ B 1 U × 於 ▼ 三 三 □ [1] |     | •                |
|                                                             | _   | - ^ <del>X</del> |
|                                                             |     | <b></b>          |
|                                                             |     | あ                |
|                                                             |     | 4                |
|                                                             |     | A                |
|                                                             |     | æ                |
| 一太郎2021の解説書『まるごと活用! 一太郎2021 [リファレンス編]』は、一太郎2021             |     | Đ                |
| やATOKを始め、「一太郎2021 プラチナ」搭載の全ソフトを網羅しています。プラチナ                 |     | =                |
| の中では特に、花子の操作方法を詳しく解説しています。田                                 |     | -                |
|                                                             |     | 58               |
| → 第 3 章では、「一太郎 2021 ブラチナ」に搭載の 団                             |     |                  |
| ** **********************************                       |     | Ť                |
| ▶ 「部品を呼び出したい」「複数の図形の位置をそろえたい」 @                             |     |                  |
| →「文章を段組にしたい」「寸法図を描きたい」回                                     |     |                  |
| → など、やりたいことをキーワードに回                                         |     |                  |
| )図面スタイルの設定、図形の回転、図形に影を付ける方法、□                               |     |                  |
| <ul> <li>         ・・・・・・・・・・・・・・・・・・・・・・・・・・・・・</li></ul>   |     |                  |
| →「リファレンス編目」初時 株式会社ジャムハウス 二〇二一年)回                            |     |                  |
|                                                             |     |                  |
| 1                                                           |     | *                |
| (→ > 5Sheet] ◆ □ 1頁 13/7 1字 14/0% - □                       | ;   | ÷                |
| E 講為 333 文字                                                 |     |                  |

## また、Webページの文章をコピーして引用文として貼り付けることも可能です。

| e                        | 動作環境/製品構成/旧パージョン機 × 十 |                                                                                                    |   |     |                                                                    | - 0                      | ×        |
|--------------------------|-----------------------|----------------------------------------------------------------------------------------------------|---|-----|--------------------------------------------------------------------|--------------------------|----------|
| $\leftarrow \rightarrow$ | C ⋒ ⊡ https://www.ju  | istsystems.com/jp/products/ichitaro/spec.html?spec=syste                                                                                                    | ŵ | £^≡ |                                                                    | はせん 🙎                    |          |
|                          | 一太郎2021 日本語ワープロソフト    |                                                                                                    |   |     |                                                                    | JUST.<br>Systems         | <b>^</b> |
|                          | OS                    | Windows@ 10/Windows 8.1各日本語版が正しく勤作するパゲノコン<br>※64とット聞い向いまでは、ADCOSHは32とット互動モード(WOW64)で動作します。<br>※04704以時はデスクトップ上で動作します。<br>※Windows 10では、下記エディションで動作します。<br>Windows 10 Home/Pho/Enterprise/Education<br>※CPUIGH2以上、メモリIGB以上を推奨。 |   |     | 直営ショッ<br>統合グラフ<br>「花子202                                           | プで購入 ><br>フィックソフト<br>21」 |          |
|                          | ハードディスク必要容量           | 3.9 GB以上                                                                                                    | _ |     | ー人郎⇔PDFを<br>スに「JUST PD                                             | もっとシームし<br>)F 4」         | 1        |
|                          |                       |                                                                                                    |   |     | 表計算+プレゼ<br>体験版ダウンロ                                                 | ンも完備<br>-ド               | >        |
|                          | 対応ファイル形式              | <ul> <li>一太郎2021で読み込める主なファイル形式<br/>一太郎(2021~Ver2/Pro)、Microsoft Word(2019~Ver5)、PDF*1、HTML、RTF、<br/>TXT、OpenDocument(ODT)</li> </ul>                                                                                          | - |     |                                                                    | デジタル<br>カタログ ><br>を見る    |          |
|                          |                       | <ul> <li>一太郎2021で終行できる主なファイル形式<br/>一太郎(2021~Ver4/Pro)、Microsoft Word(2003~Ver6)*2、PDF、HTML、RTF、<br/>I XI、OpenDocument(OD1)、EPUB</li> </ul>                                                                                    |   |     | 動作環境                                                               | 製品構成                     |          |
|                          |                       | -<br>- 1.JUST PDF 4 [データ変換近例途必要です。<br>*2 Microsoft Word 2007以降には対応していません。<br>※Jバージョンやテータの内容により一部制限があります                                                                                                    |   | _   | ラインナップ<br>全                                                        |                          | RŽ       |
|                          | 注意事項                  | ● DVD-ROMドライブが必要です。<br>● 「一太郎Padから挿入」「一太郎Padへ送信」のご利用には、Wi-Fiによる無線接続環境が                                                                                                    | - | ^   | ●<br>●<br>●<br>●<br>●<br>●<br>●<br>●<br>●<br>●<br>●<br>●<br>●<br>● | ご購入前のQ&A                 | A        |

1. [Ctrl] + [V] キーを押してた貼り付けを実行すると、引用として貼り付けるかどう か選ぶメッセージが表示されます。[はい] をクリックします。

| 一太郎 | ×                                                      |
|-----|--------------------------------------------------------|
|     | Webページのデータを引用として貼り付けますか?<br>[いいえ]を選択すると、通常の貼り付けを実行します。 |
|     | 引用として貼り付けるかどうかは、<br>【ツールーオブションーオブション】で切り替えることができます。    |
|     | litu(Y)   いいえ(N) 中止(A)                                 |

2. コピーしたページのURLと日付が出典に入力された状態で[引用として貼り付け]の 設定を始めることができます。

| 引用として貼り付け                                     |                      |                          | ×           |
|-----------------------------------------------|----------------------|--------------------------|-------------|
| 🕕 引用として貼り付けます。                                |                      |                          |             |
| ○カーソル位置に貼り付け(C)                               | 括弧(K)                | Γ」                       |             |
| ● 段落として貼り付け(P)                                | 段落スタイル(G)            | <段>引用1                   | $\sim$      |
|                                               |                      | ☑前後に空行をとる(E)             |             |
| ☑ 出典を追加する(S)                                  |                      |                          | 出典文章(B)     |
| ( <u>https://www.justsystems.com</u><br>月20日) | n/jp/products/ichita | aro/spec.html?spec=syste | 参照 2021年5   |
|                                               |                      |                          |             |
| ●引用に続けて挿入(N)                                  | 括弧(M)                | 0 ~                      |             |
| ○段落として挿入(R)                                   | 段落スタイル(T)            | *<段>参考文献1                | $\sim$      |
| ○脚注として挿入(F)                                   | 脚注番号:                | *1                       | 却注オプション(0)… |
|                                               | 01                   | く キャンセル                  | ヘルプ(H)      |

 $\downarrow$ 

3. 必要な設定をしたら [OK] をクリックします。

| 引用として貼り付け                                                                       |                                | ×                                             |
|---------------------------------------------------------------------------------|--------------------------------|-----------------------------------------------|
| 🕕 引用として貼り付けます。                                                                  |                                |                                               |
| ○カーソル位置に貼り付け(C)                                                                 | 括弧(K)                          | Γ」                                            |
| ● 段落として貼り付け(P)                                                                  | 段落スタイル(G)                      | <段>引用1  ↓ 前後に空行をとる(E)                         |
| ✓出典を追加する(S)<br>「一太郎2021/動作環境」ジ<br>( <u>https://www.justsystems.c</u><br>年五月二○日) | ヤストシステム<br>om/jp/products/ichi | 出典文章(B)<br>itaro/spec.html?spec=syste 参照 二〇二→ |
| ●引用に続けて挿入(N)                                                                    | 括弧(M)                          | 0 ~                                           |
| ○段落として挿入(R)                                                                     | 段落スタイル(T)                      | *<段>参考文献1                                     |
| ○脚注として挿入(F)                                                                     | 脚注番号:                          | *1 脚注オブション(0)…<br>DK キャンセル ヘルプ(H)             |

## 4. カーソル位置に、引用文や出典が挿入されます。

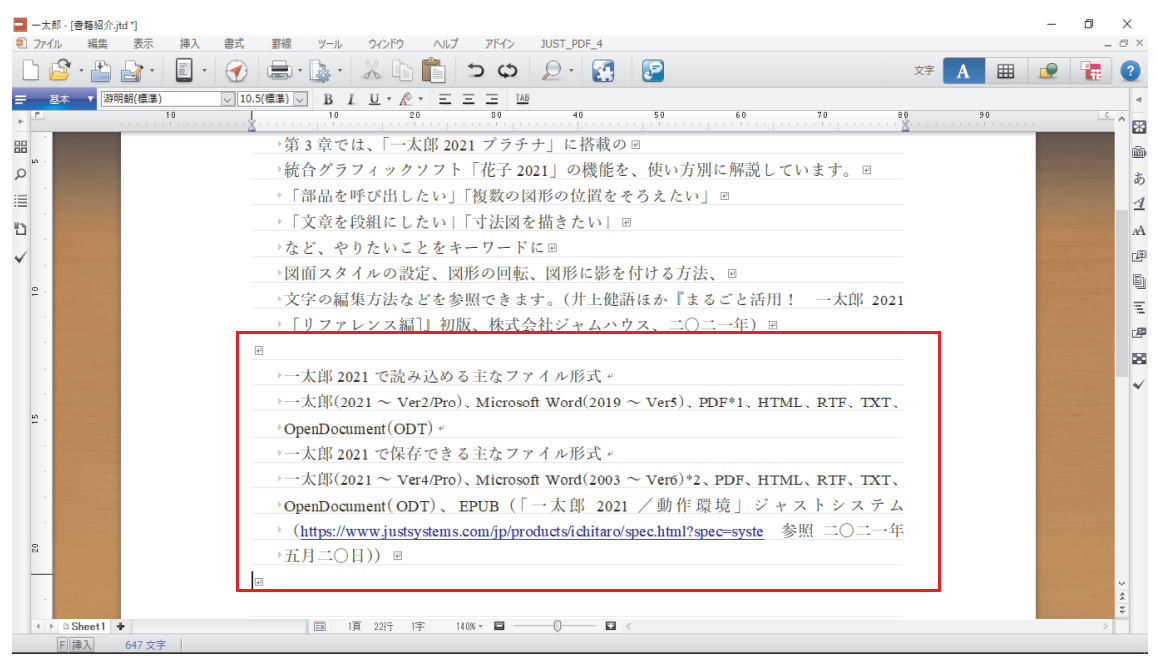